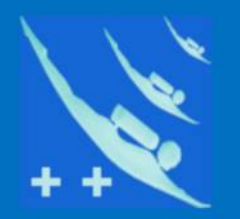

### Plongeur + +

# Tutoriel

## Crypter la base de données de -Participants -

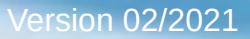

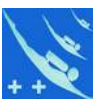

**Préambule** : Bien que depuis la version 5060, *Participants* contienne maintenant la possibilité d'une sauvegarde cryptée, voici comment procéder sans ouvrir le logiciel.

Nous savons que le module base de LibreOffice est mono utilisateur. On contournera ce problème de façon simple et sans passer par un serveur, lorsque l'on désire partager la base de données de Participants. Dans un autre tutoriel (Onedrive) nous avons vu comment utiliser ce logiciel dans le cloud. Avec la nouvelle loi sur les RGPD (Règlement Général de Protection des Données, Décret de 08/2018), il convient de pousser plus loin la sécurité des données personnelles.

<u>L'objectif</u>: communiquer par mail à un tiers les données personnelles contenues dans Participants pour différentes raisons, nous allons les crypter. Ce cryptage évitera, en cas d'interception, toute mauvaise surprise.

**Logiciels** : l'envoyeur et le receveur devront avoir tous les deux la même version de Participants installée sur leur ordinateur. Ils doivent également avoir une version identique de 7-Zip (téléchargeable ici : https://www.7-zip.org/ ).

**Fichier participants.odb** : l'envoyeur cryptera ce fichier à l'aide de 7-Zip (logiciel gratuit de compactage) en utilisant le chiffrement AES 256 et lui attribuera un mot de passe. Le fichier sera ensuite envoyé par mail au receveur. 7-Zip possède une fonction automatique pour ce faire. Deux méthodes sont décrites.

**<u>Receveur</u>**: on lui enverra par un autre moyen ex. SMS le mot de passe qui lui permettra de décrypter le fichier pour pouvoir, après mise en place dans le répertoire base de Participants, être exploité.

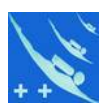

#### Voyons cela en détail.

1) 1ére méthode : sélectionner dans votre répertoire base de Participants le fichier participants.odb , puis clic droit menu 7-Zip/Compresser et envoyer par mail...

| Data ( | (D:) > PlongeursPlusPlus                                    | Participants5050                     | ) → Participants → ba                    | se >     | v ⊙                                                | Recherc |
|--------|-------------------------------------------------------------|--------------------------------------|------------------------------------------|----------|----------------------------------------------------|---------|
| ^      | Nom                                                         |                                      | Modifié le                               | Туре ^   |                                                    |         |
|        | Organigramme.ods                                            |                                      | 09/07/2017 18:04                         | Classer  |                                                    |         |
|        | Drganisation sortie.od                                      | ds                                   | 05/01/2018 20:53                         | Classer  |                                                    |         |
| 13     | A Participants.ico                                          |                                      | 11/11/2013 11:17                         | IrfanVie |                                                    |         |
|        | participants.odb                                            |                                      | 67.00.000 0 0.00                         | n        |                                                    |         |
|        | participants_0 du 03-                                       | Ouvrir<br>7-7in                      |                                          |          | Ouncil archive                                     |         |
|        | personne.png                                                | CRC SHA                              |                                          | Ś        | Ouvrir archive                                     |         |
|        | <ul> <li>personne3.png</li> <li>Pyramide_age.ods</li> </ul> | K Rechercher d'<br>K Consulter la ré | éventuels virus<br>iputation dans le KSN |          | Extraire les fichiers<br>Extraire lci              |         |
|        | Reçu.ods                                                    | Kaspersky App                        | lication Advisor                         |          | Extraire vers "participants<br>Contrôler l'archive | A-      |
|        | K Sans.png                                                  | Ouvrir avec                          |                                          |          | Ajouter à l'archive                                |         |

|                                   | D) Di con Di                         | Di De trata de EDEC     | Destate the second               | March 1                                                                                                  |                                  |                   |  |  |  |
|-----------------------------------|--------------------------------------|-------------------------|----------------------------------|----------------------------------------------------------------------------------------------------|----------------------------------|-------------------|--|--|--|
| Archive :                         | participants.odb                     | sPlus \Participants505( | Marticipants                     | \base \                                                                                                  |                                  | ×                 |  |  |  |
| <u>F</u> ormat de                 | l'archive :                          | zip                     | ~                                | <u>M</u> ode de mise à jour :                                                                            | Ajouter et remp                  | olacer les fict 🗸 |  |  |  |
| Niveau de                         | compression :                        | Normale 🗸 🗸             |                                  | Mode de chemin :                                                                                         | Nom de chemin relatif            |                   |  |  |  |
| Méthode d                         | le <u>c</u> ompression :             | Deflate                 | ~                                | Options  Créer une archive SFX  Compresser des fichiers partagés  Effacer les fichiers après compression |                                  |                   |  |  |  |
| <u>T</u> aile du d<br>Taile des r | ictionnaire :<br>mots :              | 32 KB<br>32             | ~                                |                                                                                                    |                                  |                   |  |  |  |
| Taile de bl                       | loc solide :                         |                         | ~                                | Chiffrement                                                                                              |                                  |                   |  |  |  |
| Nombre de                         | threads CPU :                        | 8 ~                     | / 8                              | Entrez le mot de pass                                                                                    | e:                               |                   |  |  |  |
| Mémoire p<br>Mémoire p            | Némoire pour la compression : 259 MB |                         | 259 MB<br>2 MB                   | Entrez le mot de pass                                                                                    | Entrez le mot de passe à nouveau |                   |  |  |  |
| Diviser en                        | volumes, octets :                    |                         |                                  |                                                                                                    |                                  |                   |  |  |  |
| v                                 |                                      |                         | Méthode de chiffrement : AES-256 |                                                                                                    |                                  |                   |  |  |  |
| Paramètre                         | s :                                  |                         |                                  |                                                                                                    | 2                                |                   |  |  |  |

OK

Annuler

Aide

2) 7-Zip affiche la boîte de dialogue cidessous.

Vérifier que le fichier participants.odb est bien sélectionné, donner un mot de passe et cliquer sur ok c'est tout.

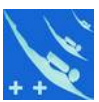

3) Ouvrez votre courrielleur si celui-ci ne c'est pas ouvert automatiquement, vous constaterez que votre fichier crypté est déjà prêt à envoyer. Il vous reste à indiquer l'adresse du receveur et de joindre un petit mot.

| Thunderbi<br>For <u>m</u> at |                                   |                       | -                     |          |     |                  |       | -     |   |          | ×      |             |    |       |      |
|------------------------------|-----------------------------------|-----------------------|-----------------------|----------|-----|------------------|-------|-------|---|----------|--------|-------------|----|-------|------|
| 🔒 Sécur                      | ité 🗸 🖪 I                         | Enregistrer 🗸         |                       |          |     |                  |       |       |   |          |        |             | 0. | oindr | e  ~ |
|                              | Expéditeur :                      | Hanan Hatan Angeland  | and the second second | énia.    | ~   | 1 pi             | èce j | ointe | 8 |          |        |             |    | 4,    | 7 Mo |
| ~                            | Pour :                            | ANIMA SARABA SARABA   | CARAMPICAN .          |          |     | participants.odb |       |       |   |          | 4,7 Mo |             |    |       |      |
| ~                            | Pour:                             |                       |                       |          |     |                  |       |       |   |          |        |             |    |       |      |
|                              | <u>S</u> ujet :                   | Fichiers participants |                       |          |     |                  |       |       |   |          |        |             |    |       |      |
| Texte prin                   | icipal 🗸                          | Largeur variable      | ~                     | -        | AA~ | A'               | A*    | A     | Α | A        | ≣      | 1 <u></u> 2 | €≡ | ŧ     | ≣、   |
| Fichier to<br>Cordiale       | pase de pa<br>eme <mark>nt</mark> | articipants V5050.    |                       | <b>T</b> | A1* | A                | A     | A     | А | <u>~</u> | ==     | 2—          | 5  | 2=    | =    |

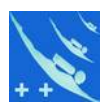

#### Du côté du receveur

1) A la réception du fichier, il suffira de le décrypter en indiquant le mot de passe reçu de l'envoyeur en plaçant le zip dans un répertoire de votre choix.

| Ouverture de participants.zip                                                                                                    |                                                                                                    |  |  |  |  |  |  |  |  |
|----------------------------------------------------------------------------------------------------|----------------------------------------------------------------------------------------------------|--|--|--|--|--|--|--|--|
| Vous avez choisi d'ouvrir :                                                                                                    |                                                                                                    |  |  |  |  |  |  |  |  |
| zip                                                                                                    | 📱 participants.zip                                                                                                    |  |  |  |  |  |  |  |  |
| hier de type : Compressed (zipped) Folder (2,9 Mo)                                                                                                    | qui est un fichier de type : Compressed (zipped) Folder (2,9 Mo)<br>à partir de : Anno 1999 - Anno 1999 - Anno 1999 - Anno 1999 - Anno 1999 - Anno 1999 - Anno 1999 - Anno 1999 - A |  |  |  |  |  |  |  |  |
| nderbird avec ce fichier ?                                                                                                    | Que doit faire Thunc                                                                                                    |  |  |  |  |  |  |  |  |
| Explorateur Windows (par défaut) $$                                                                                                    | O <u>O</u> uvrir avec                                                                                                    |  |  |  |  |  |  |  |  |
| e fichier                                                                                                    | Enregistrer le f                                                                                                    |  |  |  |  |  |  |  |  |
| fectuer cette action pour ce type de fichier.                                                                                                    | <u> </u>                                                                                                    |  |  |  |  |  |  |  |  |
|                                                                                                    |                                                                                                    |  |  |  |  |  |  |  |  |
| OK Annuler                                                                                                    |                                                                                                    |  |  |  |  |  |  |  |  |
| <b>zip</b> hier de type : Compressed (zipped) Folder (2,9 Mo)   inderbird avec ce fichier ?   Explorateur Windows (par défaut)   e fichier   fectuer cette action pour ce type de fichier.     OK     Annuler | Vous avez choisi d'ou<br>participants.zip<br>qui est un fichie<br>à partir de : :::::::::::::::::::::::::::::::::                                                                   |  |  |  |  |  |  |  |  |

2) Clic droit sur participants.zip, Sélectionnez 7-Zip/Extraire ici.

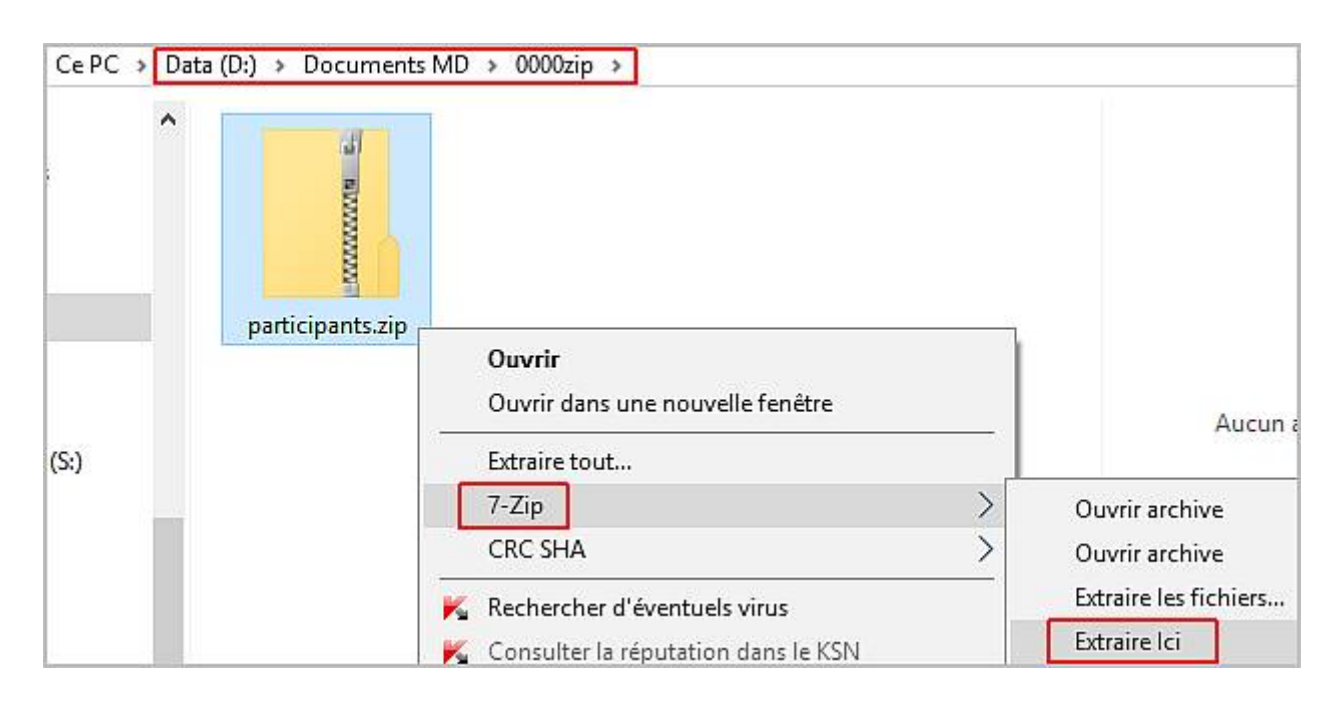

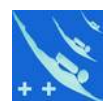

3) Une boîte de dialogue
s'ouvre en vous
demandant le mot de
passe pour le décrytage.
Sans le mot de passe , le
fichier participants.odb,
bien qu'apparent, est
inutilisable.

| > CePC >       | Data (D:) > Documents ME                                | 0 > 0000zip >                                    |                                          |
|----------------|---------------------------------------------------------|--------------------------------------------------|------------------------------------------|
|                | participants.odb                                        | participants.zip                                 | pants.zip                                |
| ·D (S:)        | Temps écoulé :<br>Temps restant :<br>Fichiers:          | 00:00:46                                         | Taille totale :<br>Vitesse :<br>Traité : |
|                | Taux de compression :<br>Extraction<br>participants.odb | Entrez le mot de passe<br>Entrez le mot de passe | e X<br>1:                                |
| nent sélectior | nr                                                      | Afficher le mot de p                             | Acculer                                  |

4) Après il suffit de copier le fichier participants.odb dans le répertoire du logiciel. Il va écraser le précédant et il vous suffira de lancer le logiciel pour avoir une base de données à jour.

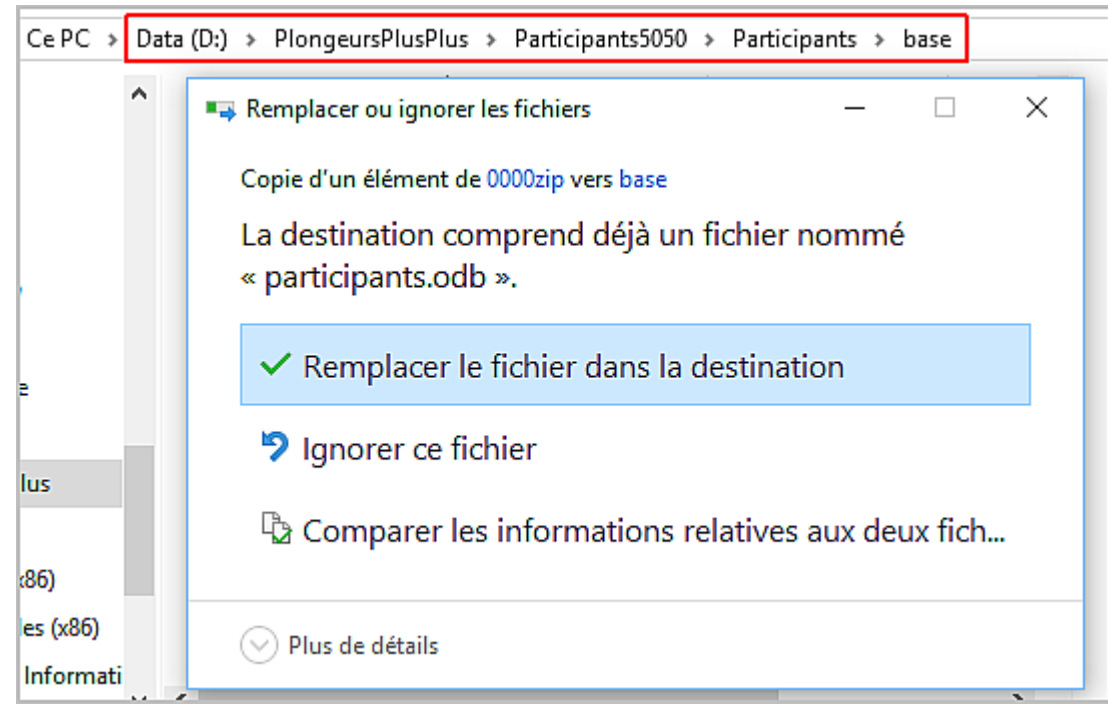

Note : Le receveur peut également utiliser la même procédure envers l'envoyeur.

1) 2éme méthode : elle diffère uniquement de la première, en ce qui concerne le niveau de sécurité beaucoup plus élevé du cryptage du fichier.

2) 7-Zip affiche la boîte de dialogue ci-contre.

Vérifier que le fichier participants.odb est bien sélectionné.

Choisir le format 7z et non zip.

Entrez votre mot de passe.

Cochez « Chiffre les noms des fichiers ».

Note : si cette option est cochée, toute l'archive est cryptée, y compris les informations sur les fichiers archivés. Un utilisateur ne connaissant pas le mot de passe ne pourra même pas lister le contenu de l'archive ce qui offre un niveau de confidentialité supérieur.

Le reste ne diffère pas de la 1ére méthode.

| Ajouter à l'a         | rchive                                        |                     |                  |                                        |                         | ×                                      |  |  |  |  |
|-----------------------|-----------------------------------------------|---------------------|------------------|----------------------------------------|-------------------------|----------------------------------------|--|--|--|--|
| <u>A</u> rchive :     | D:\PlongeursPlusP<br>participants.7z          | lus\Participants505 | i0\Participants\ | base\                                  |                         | ✓ …                                    |  |  |  |  |
| <u>F</u> ormat de l'  | archive :                                     | 7z                  | ~                | <u>M</u> ode de mi                     | se à jour :             | Ajouter et remplacer les ficł $ \lor $ |  |  |  |  |
| N <u>i</u> veau de o  | compression :                                 | Normale             | $\sim$           | Mode de ch                             | iemin :                 | Nom de chemin relatif $\sim$           |  |  |  |  |
| Méthode de            | Méthode de <u>c</u> ompression : LZMA2 $\sim$ |                     | $\sim$           | Options                                |                         |                                        |  |  |  |  |
| <u>T</u> aille du dio | ctionnaire :                                  | 16 MB               | $\sim$           | Créer une archive SFX                  |                         |                                        |  |  |  |  |
| Taiļļe des m          | nots :                                        | 32                  | $\sim$           | Effacer les fichiers après compression |                         |                                        |  |  |  |  |
| Taille de blo         | oc solide :                                   | 2 GB                | $\sim$           | Chiffremer                             | nt                      |                                        |  |  |  |  |
| Nombre de             | threads CPU :                                 | 8 ~                 | / 8              | Entrez le mot de passe :               |                         |                                        |  |  |  |  |
| Mémoire po            | our la compression :                          |                     | 1376 MB          |                                        |                         |                                        |  |  |  |  |
| Mémoire po            | ur la décompression                           | :                   | 18 MB            |                                        |                         |                                        |  |  |  |  |
| Diviser en <u>v</u>   | olumes, octets :                              |                     |                  | <u>A</u> ffich                         | er le mot de pa         | asse                                   |  |  |  |  |
| Paramètres            | •                                             |                     | ~                | Méthode                                | de chiffremen           | t : AES-256 ~                          |  |  |  |  |
|                       | •                                             |                     |                  |                                        | e les <u>n</u> oms de l | fichiers                               |  |  |  |  |
|                       |                                               |                     |                  |                                        |                         |                                        |  |  |  |  |
|                       |                                               |                     |                  |                                        |                         |                                        |  |  |  |  |
|                       |                                               |                     |                  |                                        |                         |                                        |  |  |  |  |
|                       |                                               |                     |                  | ОК                                     | Ann                     | uler Aide                              |  |  |  |  |

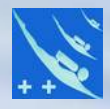

## Merci de votre attention.